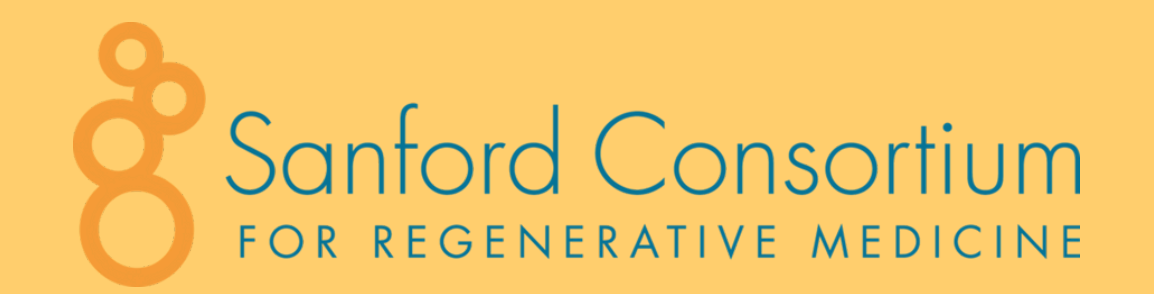

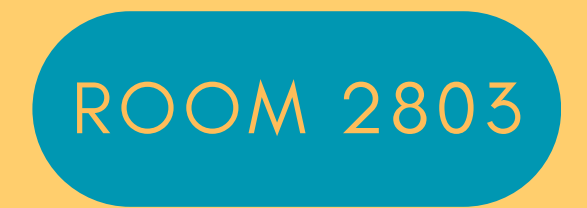

# **CONFERENCE ROOM AV SETUP GUIDE**

### **ROOM EQUIPMENT**:

SONY TV REMOTE TWO AIRMEDIA WIRELESS CONNECTORS 12FT HDMI CABLE USB CABLE

\*PLEASE KEEP ALL ITEMS IN ASSIGNED ROOMS & RETURN TO ORIGINAL LOCATIONS\*

## **HOW TO CONNECT:**

<u>Video Conferencing Available</u>

**AIRMEDIA WIRELESS ADAPTER** 

1. Connect the AirMedia Wireless Adapter to a compatible device (USB-C port required)

- A flashing white light indicates the device is in the process of connecting
- A solid green light will appear once successfully connected

2. To pause or resume sharing content, press the "share" button -

- A solid green light indicates you are sharing
- A solid white light indicates you have paused and are not sharing

3. To manage virtual conferencing (Zoom or Teams), press the "peripherals" button – [ ] to activate cameras, microphones, and speakers during a wireless conferencing session

- A flashing white light indicates the device is starting up
- A solid green light indicates the peripherals are active and ready for use

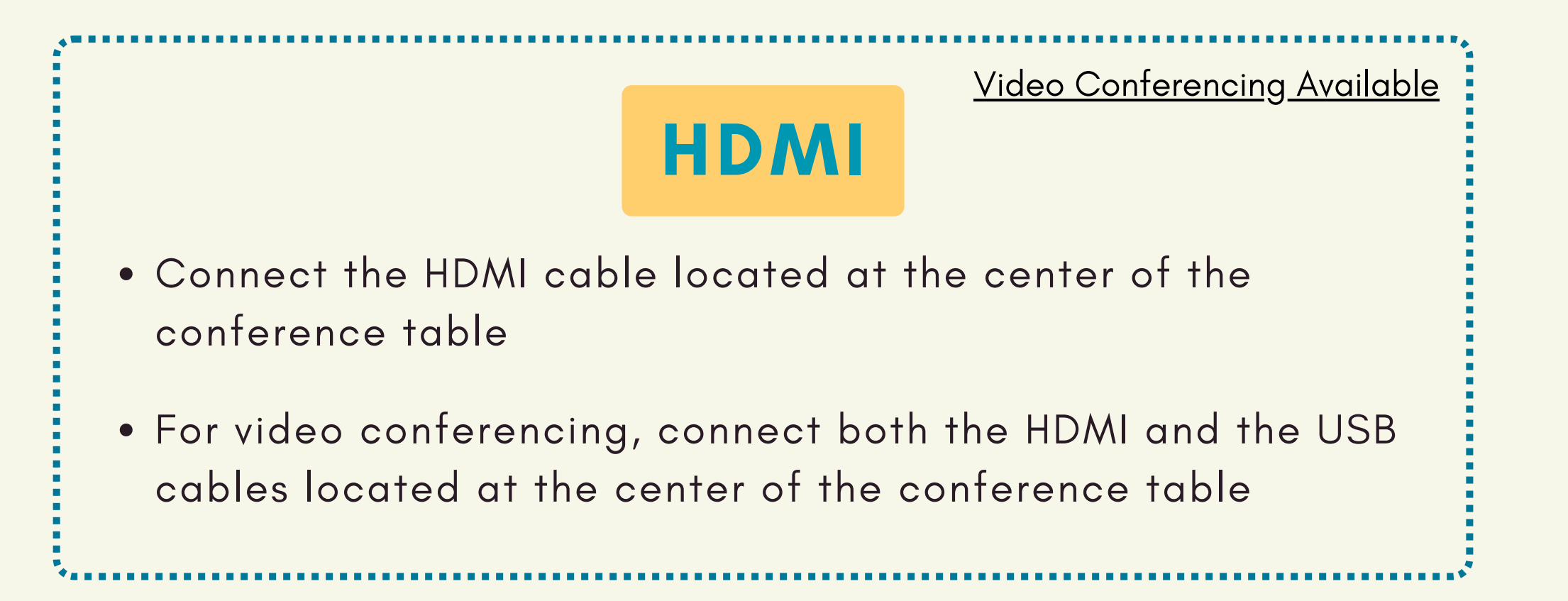

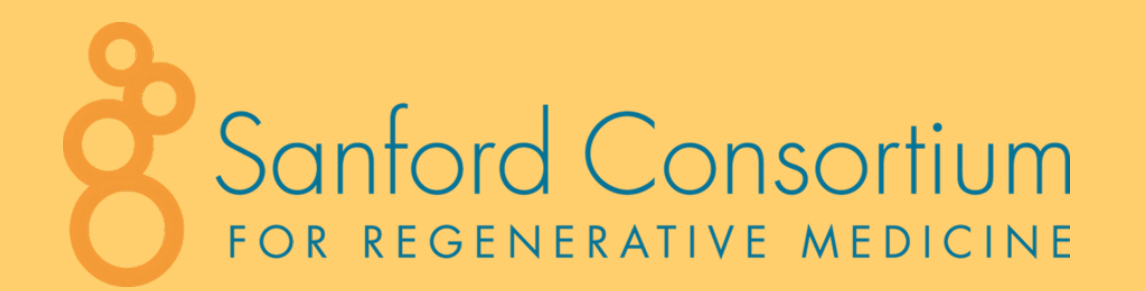

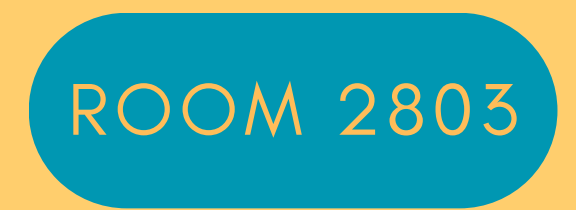

# HOW TO CONNECT:

## **AIRMEDIA BROADCASTING**

You must connect to AirMedia Broadcasting for first time login!

- 1. Open external browser or download the 'Crestron AirMedia' application
- 2. Enter the AirMedia device's IP address into the address bar -

#### http://169.228.232.23

- 3. The AirMedia web browser is displayed
- 4. Select "start presenting"
- 5. Acknowledge the privacy statement by selecting "Agree"
- 6. Enter the 4-digit login code displayed on the screen

## SCREEN MIRRORING WITH APPLE

- Bluetooth connection to Apple
- Video conferencing <u>not available</u>
- Connecting Screen Mirroring to Apple device:
  - Pull down 'control center' (top right corner)
  - $\circ\,$  Press "two squares" icon
  - Connect iPhone

# MIRACAST

### WITH MICROSOFT WINDOWS

- Bluetooth connection to Microsoft Windows
- Video conferencing <u>not available</u>
- Connecting Miracast to Windows device:
  - Press "Windows" key + "K" key simultaneously
  - $\circ$  Enter IP address displayed on screen
  - Enter 4-digit code displayed on screen